## **Batching Messages**

#### Market: House, Senate, Federal/State/Local

**Description:** Mail that comes into IQ that is not sorted as a **Bill Related Message** or a **Campaign Message** is considered an **Individual** Message. These individual messages can either be placed into **Batches** or can be responded to one at a time. To optimize the correspondence for these individual messages, the best practice is to **Batch** individual messages that have common attributes (i.e., issues) and reply to all using a **Form Letter**.

These instructions teach users how to find and manage Bill Related Messages in IQ. For instructions on how to send responses to messages, see **Sending Messages**.

## Creating a Batch

1. Navigate to Messages > Message Center > All Open Non-Campaign Messages.

| Home Co                                                                      | ontacts 🗸 | Messages 🔨                           | Outre | each 🗸                                                                                       | Services 🗸 | Library |  |  |
|------------------------------------------------------------------------------|-----------|--------------------------------------|-------|----------------------------------------------------------------------------------------------|------------|---------|--|--|
| Find Message                                                                 | 25        | New                                  |       | Message Center                                                                               |            |         |  |  |
| My Open<br>My Open and Unbatched<br>My Recently Closed<br>My Tagged Messages |           | Email Message                        |       | All Active Bill Campaigns<br>All Active non-Bill Campaigns<br>All Open non-Campaign Messages |            |         |  |  |
|                                                                              |           | Form Letter                          |       |                                                                                              |            |         |  |  |
|                                                                              |           | File                                 |       | All Active Campaigns                                                                         |            |         |  |  |
| All Open<br>All Open and Unbatched                                           |           | Contact<br>Batch<br>Attachment Uploa | ds    | Advocacy Center                                                                              |            |         |  |  |
|                                                                              |           |                                      |       | Social M                                                                                     | odio       |         |  |  |

2. The search results are displayed. In the Filters pane, select the Batch Name: None.

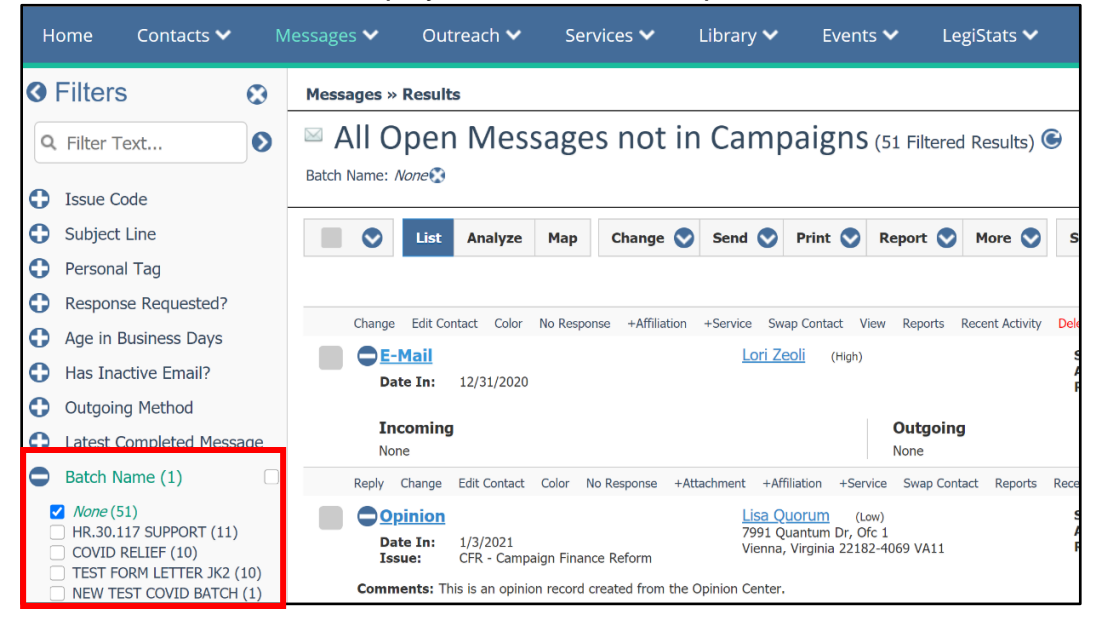

- 3. Use either Filter Text, Issue Code, or Subject Line to find records that share these attributes.
  - a. The Filter Text option runs a keyword search.

| н | ome Contacts 🗸           | Messages 🗸                | Outreach 🗸                        | Sen                  | vices 🗸       | Library     | 🗸 Even                            | ts 🗸 🛛 Le              | egiStats 🗸             |
|---|--------------------------|---------------------------|-----------------------------------|----------------------|---------------|-------------|-----------------------------------|------------------------|------------------------|
| 3 | Filters 😒                | Messages »                | Results                           |                      |               |             |                                   |                        |                        |
| ۹ | Filter Text              | ⊠ All O<br>Text: school 😯 | pen Mes<br>Batch Name: <i>Nor</i> | sage<br>«🕫           | s not         | in Car      | mpaigns                           | 6 (10 Filtere          | d Results) Ͼ           |
| 0 | Issue Code               |                           |                                   |                      |               |             |                                   |                        |                        |
| 0 | Subject Line             |                           | List Analyze                      | Мар                  | Change        | Send        | 🛇 Print 🛇                         | Report 📎               | More 🛇                 |
| 0 | Personal Tag             |                           |                                   |                      |               |             |                                   |                        |                        |
| 0 | Response Requested?      |                           |                                   |                      |               |             |                                   |                        |                        |
| 0 | Age in Business Days     | Reply C                   | Nunge Edit Contact                | Color N              | o Response    | Forward +Af | filiation +Service                | Swap Contact           | Reports Recent         |
| 0 | Has Inactive Email?      | Date                      | lail<br>In: 1/24/2021             |                      |               |             | hn Kilgore (H<br>fakejohnkilgore@ | ligh)<br>)fakemail.com |                        |
| 0 | Outgoing Method          | Issu                      | ie: BID - Budgi                   | et and Ecor          | 10my, EDU - I | Educa La    | urel, Maryland 20                 | 724-1938 MD02          |                        |
| 0 | Latest Completed Message | Inc                       | oming 📕                           | _                    |               |             |                                   | Outgoin                | g                      |
| 0 | Batch Name (1)           | Sub                       | ject: Open up our <mark>sc</mark> | hool <mark>s!</mark> |               |             |                                   | Subject:               | -<br>Budget and Econon |

b. The **Issue Code** filter allows you to sort by messages that have already been tagged with issue codes.

Page **2** of **6** Leidos proprietary 2025. This information may not be used, reproduced, disclosed, or exported without the written approval of Leidos.

| <ul> <li>Covid Pilter Text</li> <li>All Open Messages not in Campaigns (20 Filtered Issue Code (1)</li> <li>Issue Code (1)</li> <li>EDU - Education (20)</li> <li>None (13)</li> <li>BUD - Budget and Economy</li> <li>Covid P - Change Edit Contact Color No Response Forward + Affiliation + Service Swap Contact</li> <li>Covid P - Covid Pilsues (10)</li> <li>Covid - VACCINE INFO -<br/>COVID - VACCINE INFO -<br/>COVID - VACCINE INFO -<br/>COVID - Covid Pelief Bill (2)</li> <li>CFR - Campaign Finance</li> </ul>                                                                                                    | Q     Filter Text       Issue Code (1)       Z       EDU - Education (20)                                                                                                    | All Op<br>Issue Code: EDU               | Den Mess                                                       | ages not            | in Camı                                                    | oaigns                                                                  | (20 Filtere                                      |
|----------------------------------------------------------------------------------------------------|----------------------------------------------------------------------------------------------------|-----------------------------------------|----------------------------------------------------------------|---------------------|------------------------------------------------------------|-------------------------------------------------------------------------|--------------------------------------------------|
| ✓ EDU - Education (20)       List       Analyze       Map       Change       Send       Print       Report       C         // None (13)       BUD - Budget and Economy       (11)       JUD - Judiciary (10)       COVID - Covid19 issues (10)       CoviD19 - Covid19 issues (10)       CoviD19 - Covid19 issues (10)       CoviD - VACCINE INFO - CovID - VACCINE INFO - COVID - VACCINE INFO - COVID - VACCINE INFO - COVID - CovID Relief Bill (2)       Date In: 1/24/2021 Jasse:       Julia Quorum (High)       Size Hwy         CFR - Campaign Finance       BUD - Budget and Econom , EDU - Educa       BUD - Educa       Jizi Lee Hwy | ✓ EDU - Education (20)                                                                                                    |                                         |                                                                |                     |                                                            |                                                                         |                                                  |
| (11)       JUD - Judiciary (10)       Reply Change Edit Sector Color No Response Forward +Affiliation + Service Swap Contact         COVID19 - Covid19 issues (10)       COVID - VACCINE INFO -       Julia Quorum (High)         COVID - VACCINE INFO -       COVID - VACCINE INFO -       Julia Quorum (Sigmail.com)         COVID - VACCINE INFO -       Date In: 1/24/2021       1323 Lee Hwy         COVID - COVID Relief Bill (2)       Issue: BUD - Budget and Econom, EDU - Educa       3123 Lee Hwy                                                                                                    | <ul><li>None (13)</li><li>BUD - Budget and Economy</li></ul>                                                                                                    |                                         | List Analyze                                                   | Map Change (        | Send 🛇                                                     | Print 📎                                                                 | Report 🔇                                         |
|                                                                                                    | (11)<br>JUD - Judiciary (10)<br>COVID19 - Covid19 issues (10)<br>COVID- VACCINE INFO -<br>COVID- VACCINE INFO (3)<br>COVID - COVID Relief Bill (2)<br>CFR - Campaign Finance | )<br>Reply Ch<br>DE-Ma<br>Date<br>Issue | ange Edit Sontact (<br>ail<br>In: 1/24/2021<br>e: BUD - Budget | Color No Response F | Forward +Affiliati<br>Julia (<br>Stro<br>3123 L<br>Arlingt | on +Service<br>Quorum (H<br>omisabella1@g<br>.ee Hwy<br>on, Virginia 22 | Swap Contact<br>Hgh)<br>mail.com<br>201-4207 VA0 |

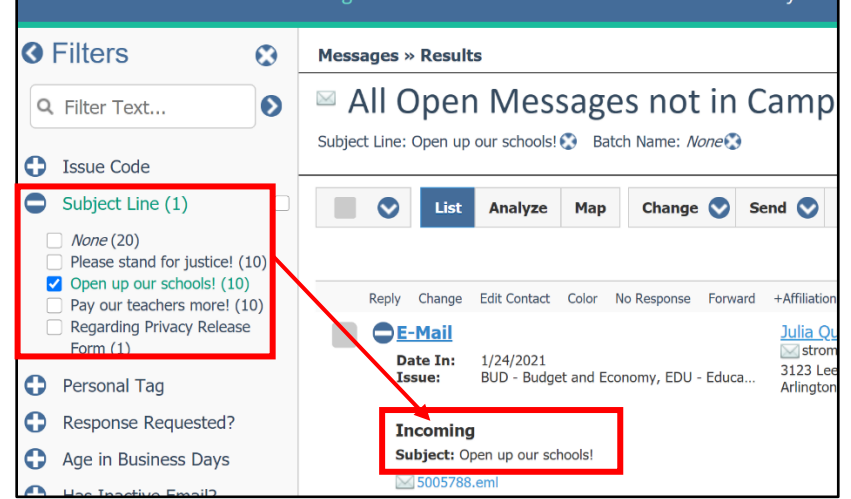

**4.** Click the box to select all the records. In IQ, this is the check box to the left of **List**. Select **Change > Data**.

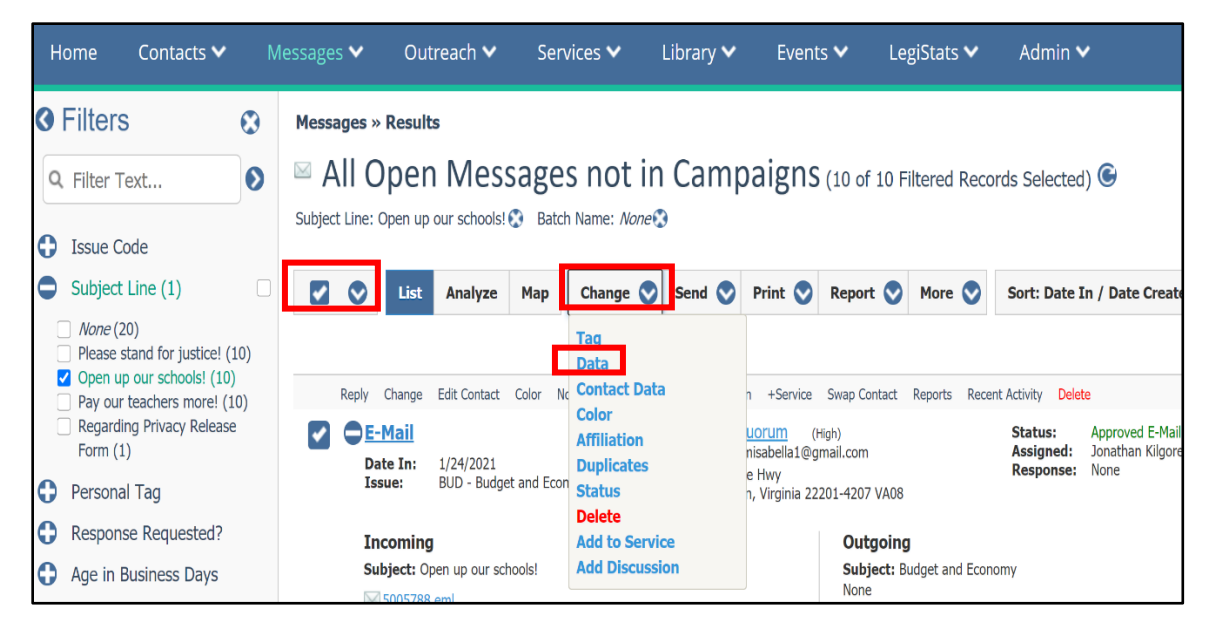

5. A best practice is to select All Active Unlocked before selecting Add New to determine if that batch name already exists. Select Save.

|                 | Change Data                                                                                                    |                    |        |
|-----------------|----------------------------------------------------------------------------------------------------|--------------------|--------|
|                 | 10 of 10 individual messages may be changed.                                                                      |                    |        |
| Comments        |                                                                                                    |                    |        |
|                 | Update if empty Remove Existing Add to existing                                                                   |                    |        |
| Issues          | x EDU - Education                                                                                                 | 0                  | +      |
|                 | Remove Selected Issues Remove All Other Issues Remove All Issues                                                  |                    |        |
| Related Bill    | Position V Select bill                                                                                            | v                  |        |
| Assigned To     | Jonathan Kilgore x v                                                                                              | History            |        |
| Outgoing Method | E-Mail × × Sai                                                                                                    | lutation 🔹 🔻       |        |
| Letter Name     | COVID Hybrid Learning K-12 v. 1 -d-                                                                               | New Letter Remove  | Letter |
| Batch Change    | No Change C All Active Unlocked My Active Unlocked O Add New Remove Cu                                            | rrent 🔿 Undo       |        |
| Batch Name      | Covid School Openings                                                                                             |                    |        |
| Change Status   | Complete as Duplicate if Not the Latest Duplicate in the Household and Approve the rest                           | v                  | 1      |
| Next Action     | Save DupCheck Send Email Print Draft Preview Final Copy     Save ancel Advanced Options     Confirm before sation | 🔾 Label i Envelope |        |

🔶 Intranet Quorum 🏲 leidos

Page **4** of **6** Leidos proprietary 2025. This information may not be used, reproduced, disclosed, or exported without the written approval of Leidos.

## Searching for a Batch

**1.** There are 2 ways to find a batch.

## **Option 1- Filter**

Navigate to **Messages > Message Center > All Open Non-Campaign Messages**. In the Filter pane, select **Batch Name** and click the batch name.

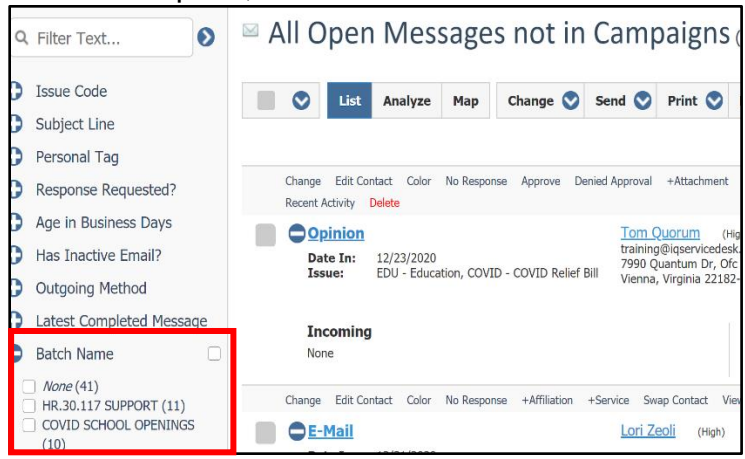

# Option 2- Messages Module Navigate to Messages > Utilities > All Active Batches

| Click the                                                                                                    | e link of the | batch name.                                                                                              |                |                                                                                                    |                           |                                                                                  |                                                             |         |
|----------------------------------------------------------------------------------------------------|---------------|----------------------------------------------------------------------------------------------------|----------------|----------------------------------------------------------------------------------------------------|---------------------------|----------------------------------------------------------------------------------|-------------------------------------------------------------|---------|
| Home                                                                                                    | Contacts 🗸    | Messages 🔨                                                                                               | Outre          | ach 🗸                                                                                                    | Services 🗸                | Library                                                                          | у <b>~</b> Е                                                | vents 🗸 |
| Find Mes                                                                                                    | ssages        | New                                                                                                    |                | Message                                                                                                    | Center                    |                                                                                  | Utilities                                                   |         |
| My Open<br>My Open and Unbatched<br>My Recently Closed<br>My Tagged Messages<br>All Open<br>All Open and Unbatched |               | Email Message<br>Form Letter<br>File<br>Contact<br>Batch<br>Attachment Uploads<br>Issue Tally<br>Opinion |                | All Active Bill Campaigns<br>All Active non-Bill Campaigns<br>All Open non-Campaign Messages<br>All Active Campaigns |                           |                                                                                  | My Active Batches<br>All Active Batches<br>All Message Sets |         |
|                                                                                                    |               |                                                                                                    |                | Advocacy                                                                                                    | Center                    | Non-Deliverable Er<br>Recently Disabled<br>My Message Lists<br>Codes<br>Printers |                                                             |         |
| All Open and Unassigned<br>All Recent<br>All Recently Closed                                                       |               |                                                                                                    |                | Pending Social Me                                                                                                    | Social Media              |                                                                                  |                                                             |         |
| Opinion Center                                                                                                    |               |                                                                                                    | Text Messaging |                                                                                                    |                           | Reports<br>My Tagged Report                                                      |                                                             |         |
| Advanced<br>Search                                                                                                 | d Search      |                                                                                                    |                | Pending <sup>-</sup><br>All Text N                                                                                   | Text Messages<br>Iessages |                                                                                  |                                                             |         |
|                                                                                                    |               |                                                                                                    |                |                                                                                                    |                           |                                                                                  |                                                             |         |

ail mail

Page **5** of **6** Leidos proprietary 2025. This information may not be used, reproduced, disclosed, or exported without the written approval of Leidos.

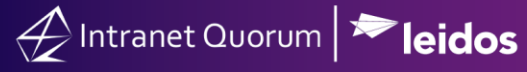

The illustration below provides best practices on managing messages from a macro and micro level approach in IQ.

First, manage bill-related messages as this will allow you to also manage all the campaigns associated with a bill. Thus, you are reducing the number of campaign messages (which tend to have the highest volume of message records in IQ) at the same time.

Second, manage campaign messages by combining those that are similar in nature. Thus, you are reducing the number of campaigns to manage and to respond.

Finally, manage individual messages as these are the type of messages that have lower volume of records in IQ.

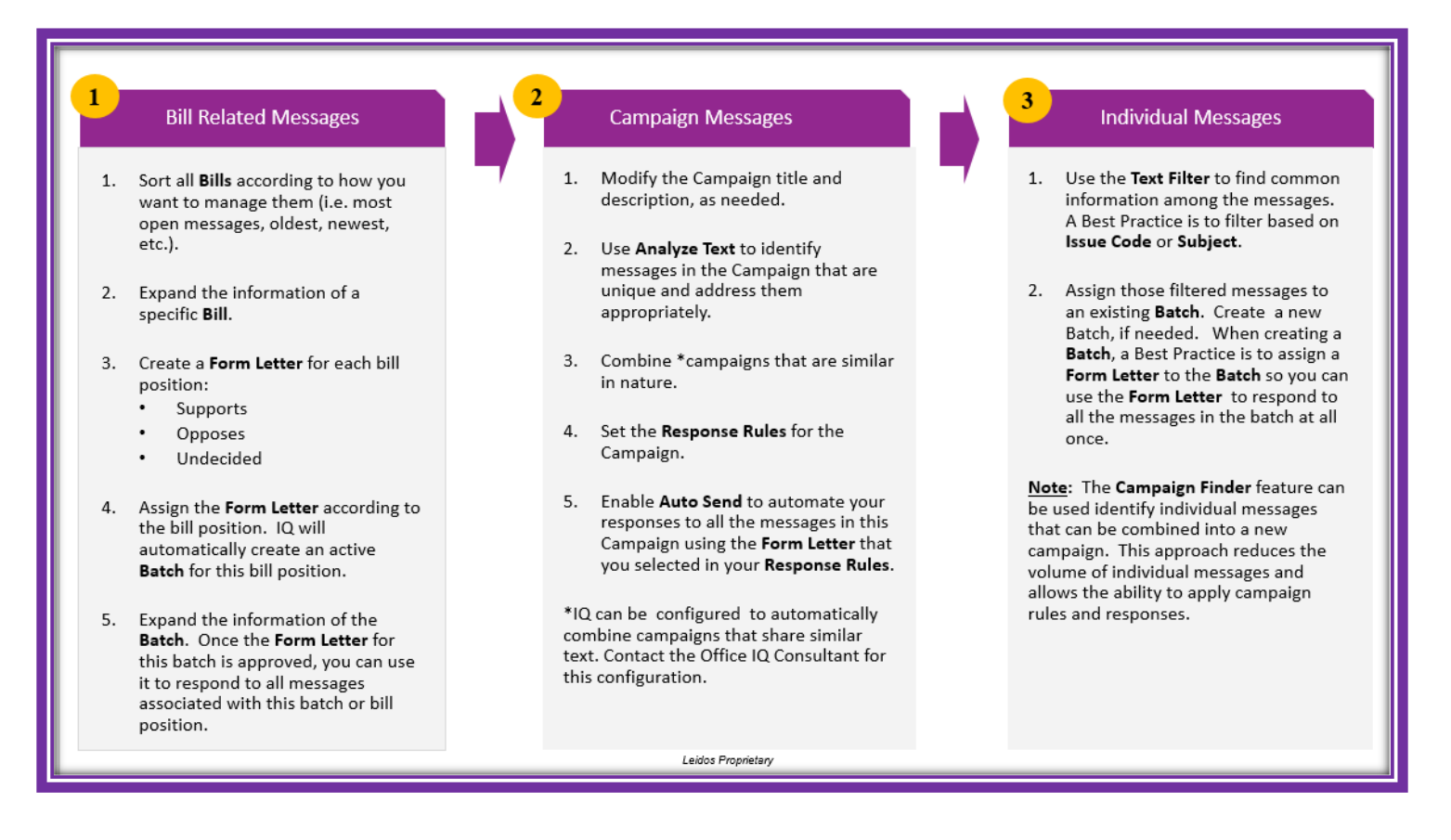

Page **6** of **6** Leidos proprietary 2025. This information may not be used, reproduced, disclosed, or exported without the written approval of Leidos.